## Curriculum Vitae (FEAS)

• From the home page on the right-hand side under "Generate" click "CV"

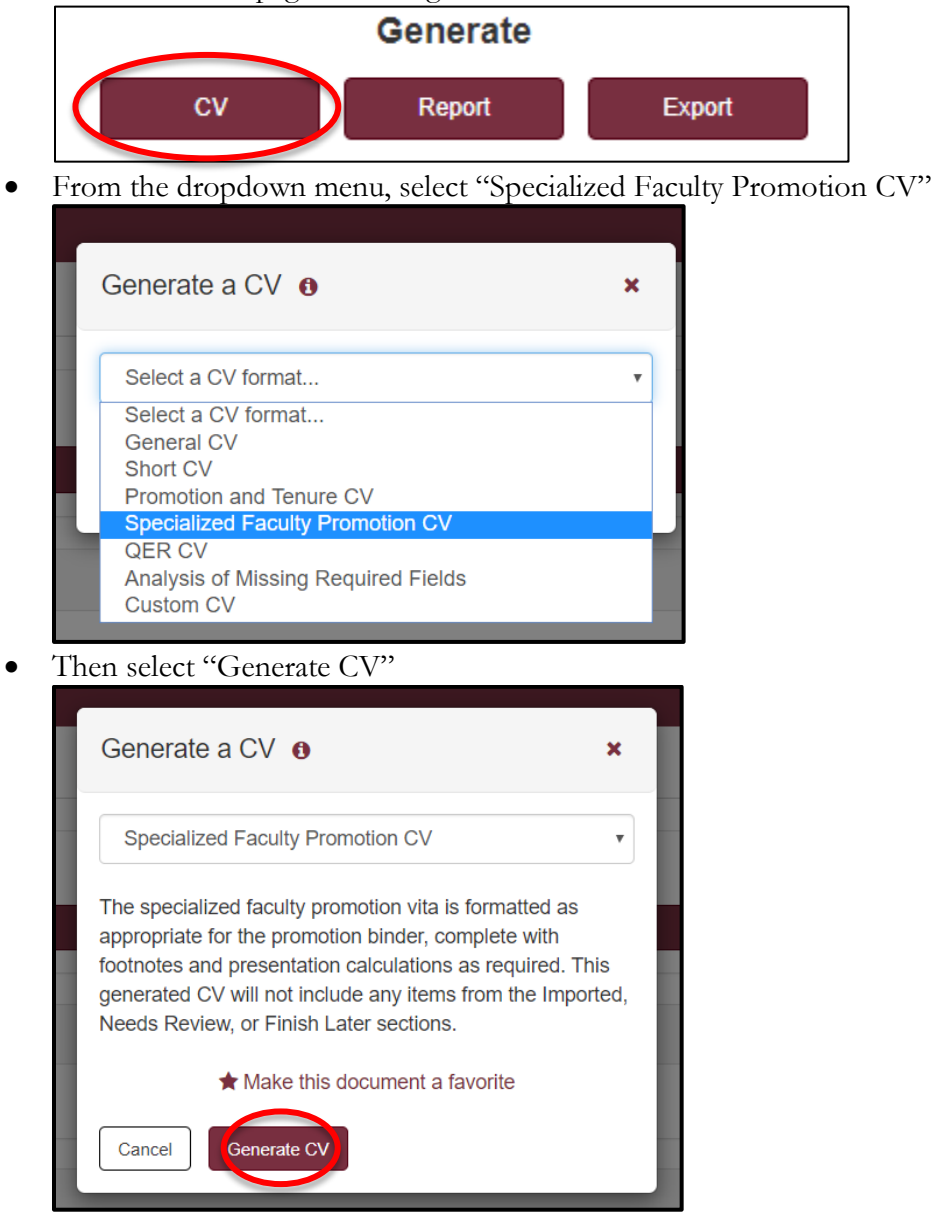

## **Courses Taught**

•

List of courses taught since appointment to the level from which being considered for promotion.

• From the home page on the right-hand side under "Generate" click "Report"

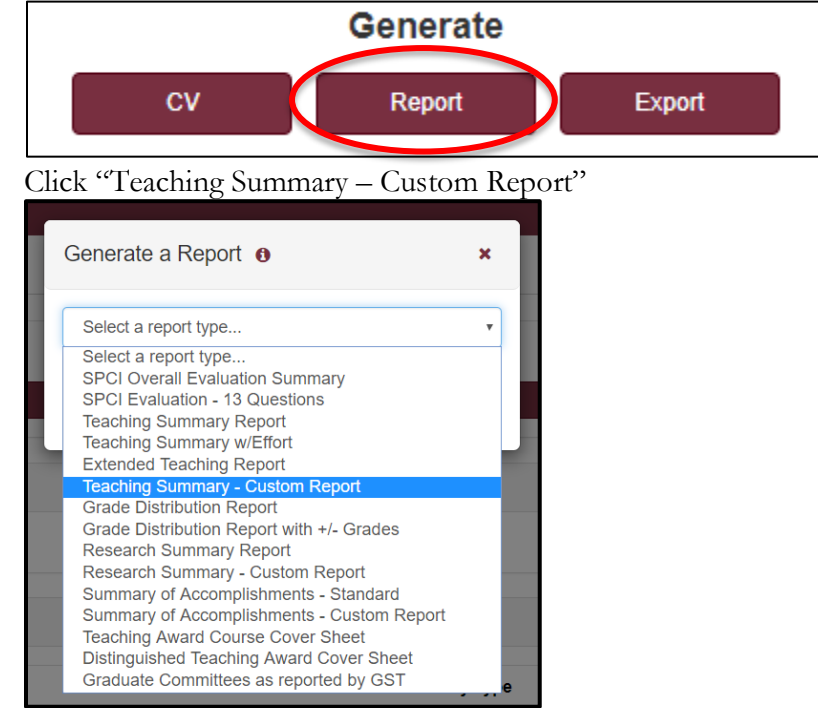

• Choose "Courses Taught SF Promotion" and then "Generate Report"

| Generate a Report 🛛 🗙                                                                                                    |                                                                   |
|----------------------------------------------------------------------------------------------------|-------------------------------------------------------------------|
| Teaching Summary - Custom Repo                                                                                                    | v v                                                               |
| Generate a custom teaching summary report based on a template. The template includes various options<br>for specifying the report time span and the inclusion of various summary tables, Click the Manage Report<br>Data button for a menu of functions to update course sections taught, course percent effort, and non-thesis<br>advising. |                                                                   |
| My templates     Public templates                                                                                                    |                                                                   |
| Template Name                                                                                                    | Description                                                       |
| Courses Taught SF Promotion                                                                                                    | Report for each course taught since appointment to current level. |
| Make this document a favorite  Cancel Generate Report Manage Templates Manage Report Data                                                                                                    |                                                                   |
| ent                                                                                                    | Professional Experience                                           |

## SPCI Summary forms (FEAS)

•

The SPCI student evaluation summary reports for each course taught since appointment to the level from which being considered for promotion.

• From the home page on the right-hand side under "Generate" click "Report"

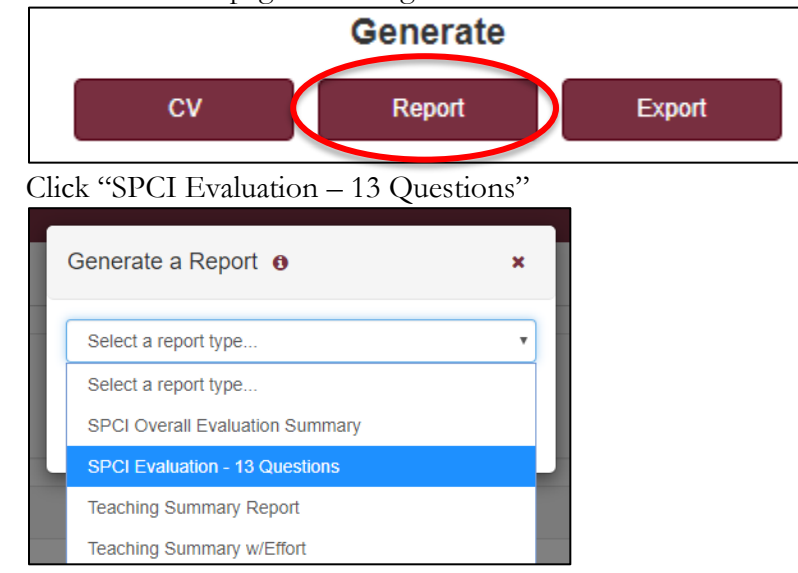

• Choose the correct number of years that correspond to your date of hire or last promotion to your CURRENT position. (It's ok if all the years are not available.) Then click "Generate Report."

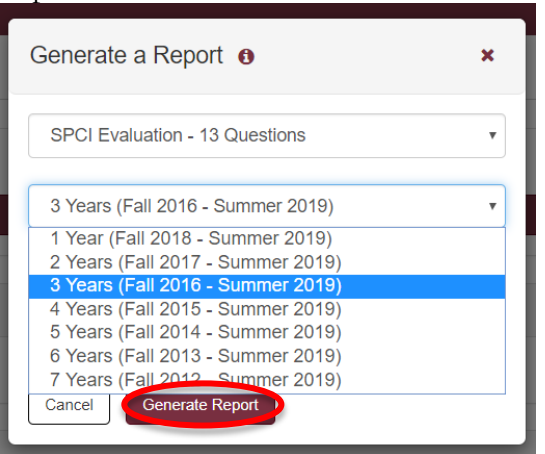

## Grade Distribution for Each Course

•

The grade distribution for each course taught since appointment to the level from which being considered for promotion.

• From the home page on the right-hand side under "Generate" click "Report"

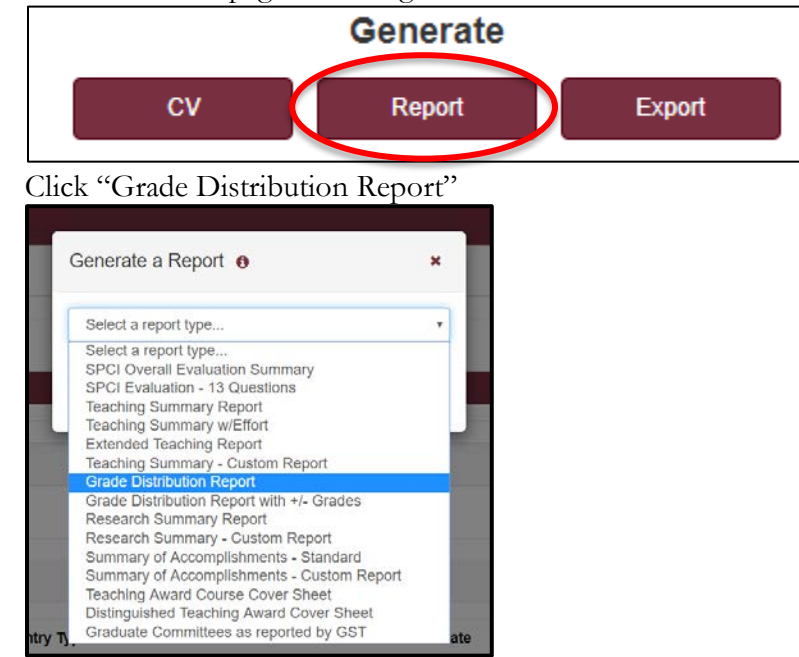

• Click on the year that corresponds to your date of hire or date of last appointment to your CURRENT position. (It's ok if all of your years are not available.) Then click "Generate Report."

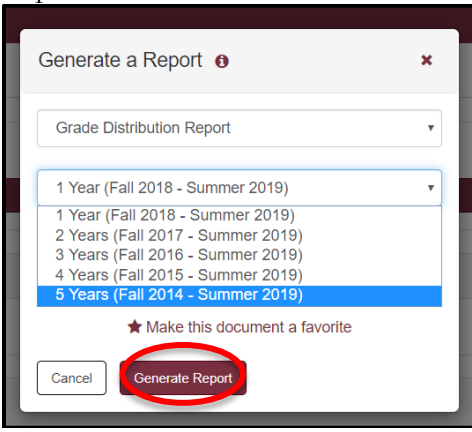